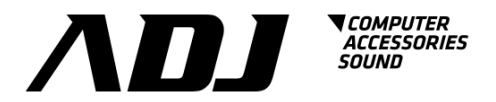

# **Table of Contents**

| 1. | Ins | tallation & Settings2                                     |
|----|-----|-----------------------------------------------------------|
|    | 1.1 | Note2                                                     |
|    | 1.2 | Installation Instructions2                                |
| 2. | Fu  | nction Descriptions9                                      |
|    | 2.1 | Real-Time Monitoring Display9                             |
|    | 2.2 | Status and Settings10                                     |
|    | 2.3 | Data Log13                                                |
|    | 2.4 | Shutdown OSX14                                            |
|    | 2.4 | Other Functions15                                         |
| 3. | iEn | nily Troubleshooting Guide16                              |
|    | 3.1 | iEmily program failure during installation or operation16 |

# UPS Monitoring Software User Manual

# iEmily

# 1. Installation & Settings

- 1.1 Note
  - > Operating System (OS): Mac OS X v10.5 Leopard, Mac OS X v10.6 Snow Leopard
  - Communication Port: USB Connector

### 1.2 Installation Instructions

1.2.1 Switch on the UPS. Connect the UPS comm. Port to the Computer USB port. 1.2.2 Insert the iEmily software CD into the computer CD drive. If the computer is running on Mac OS X v10.5 Leopard, click 10.5 folder to select "iEmily.mpkg". If the computer is running on Mac OS X v10.6 Snow Leopard, click 10.6 folder to select "iEmily.mpkg".

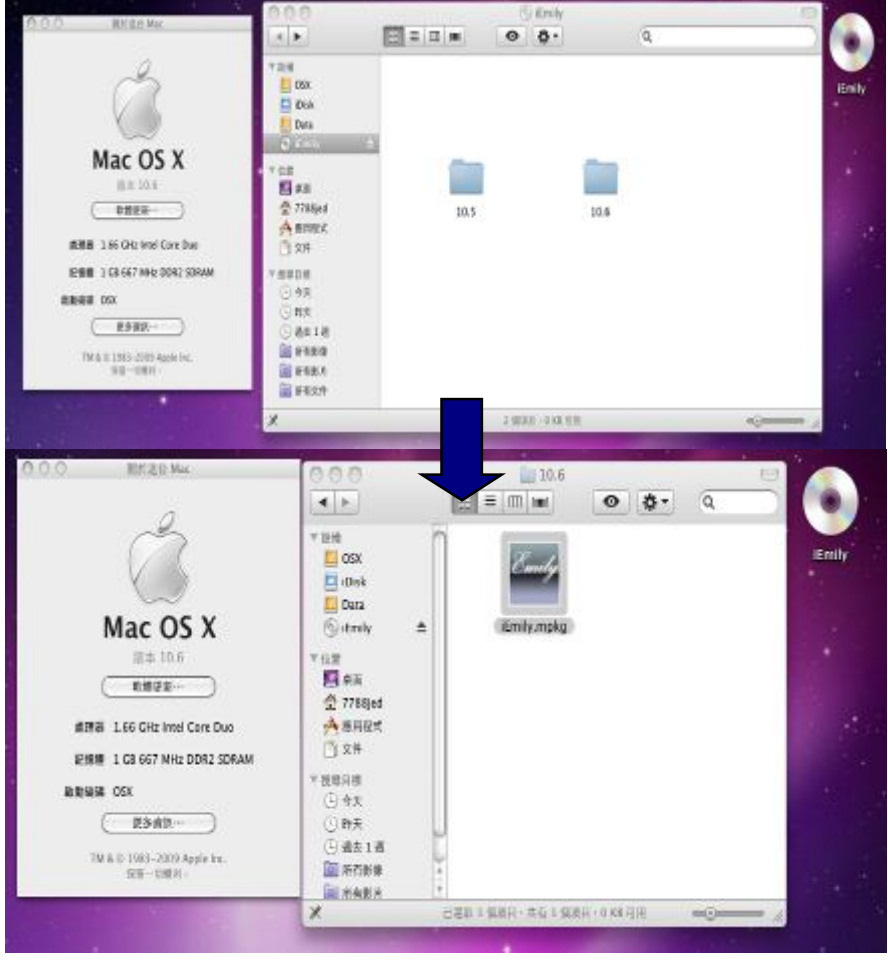

1.2.3 Upon seeing the "Install iEmily" page as shown below, click [Continue] to proceed installation.

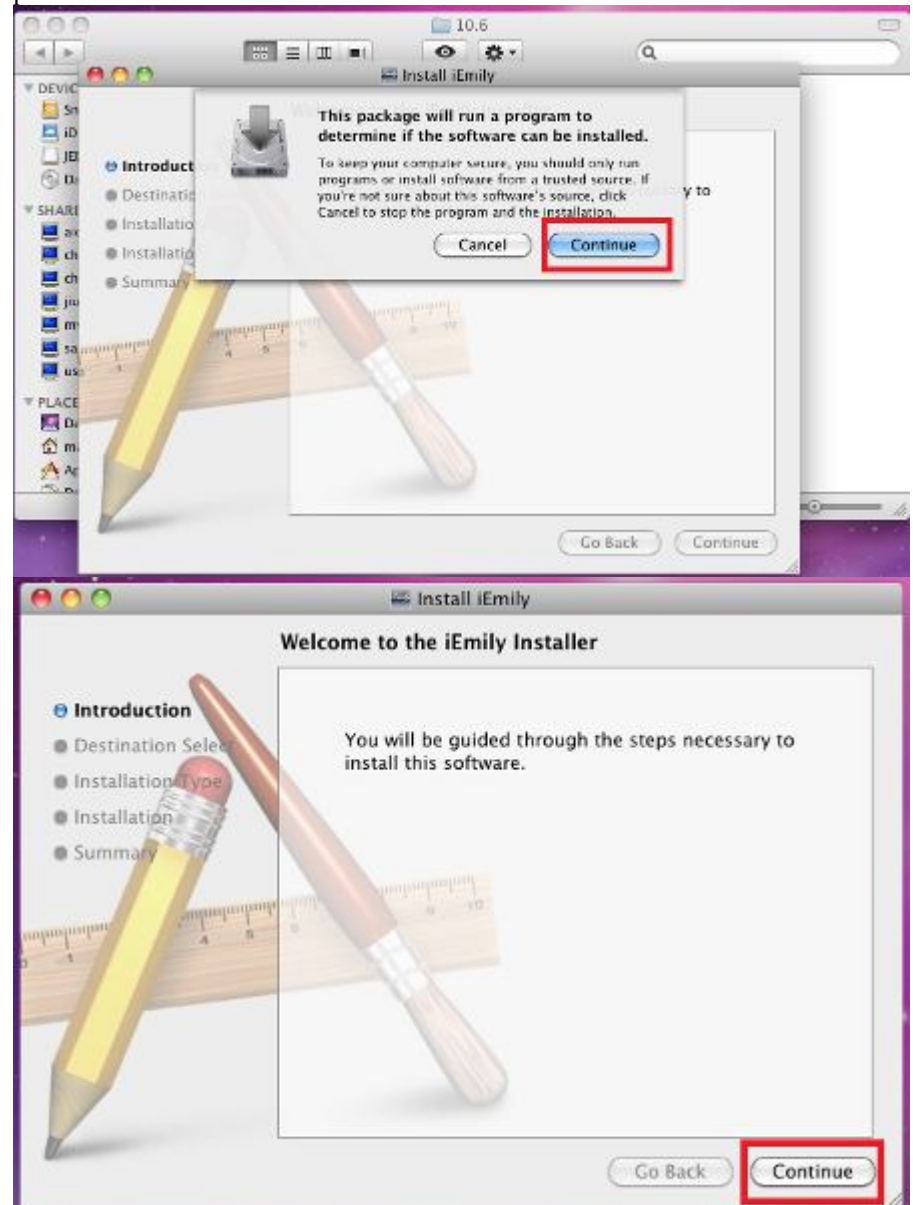

1.2.4 The "Select a Destination" setup page allows user to select the desired location to save the iEmily program. The "Setup" program will automatically select the computer harddrive "Snow Leopard" as the default location.

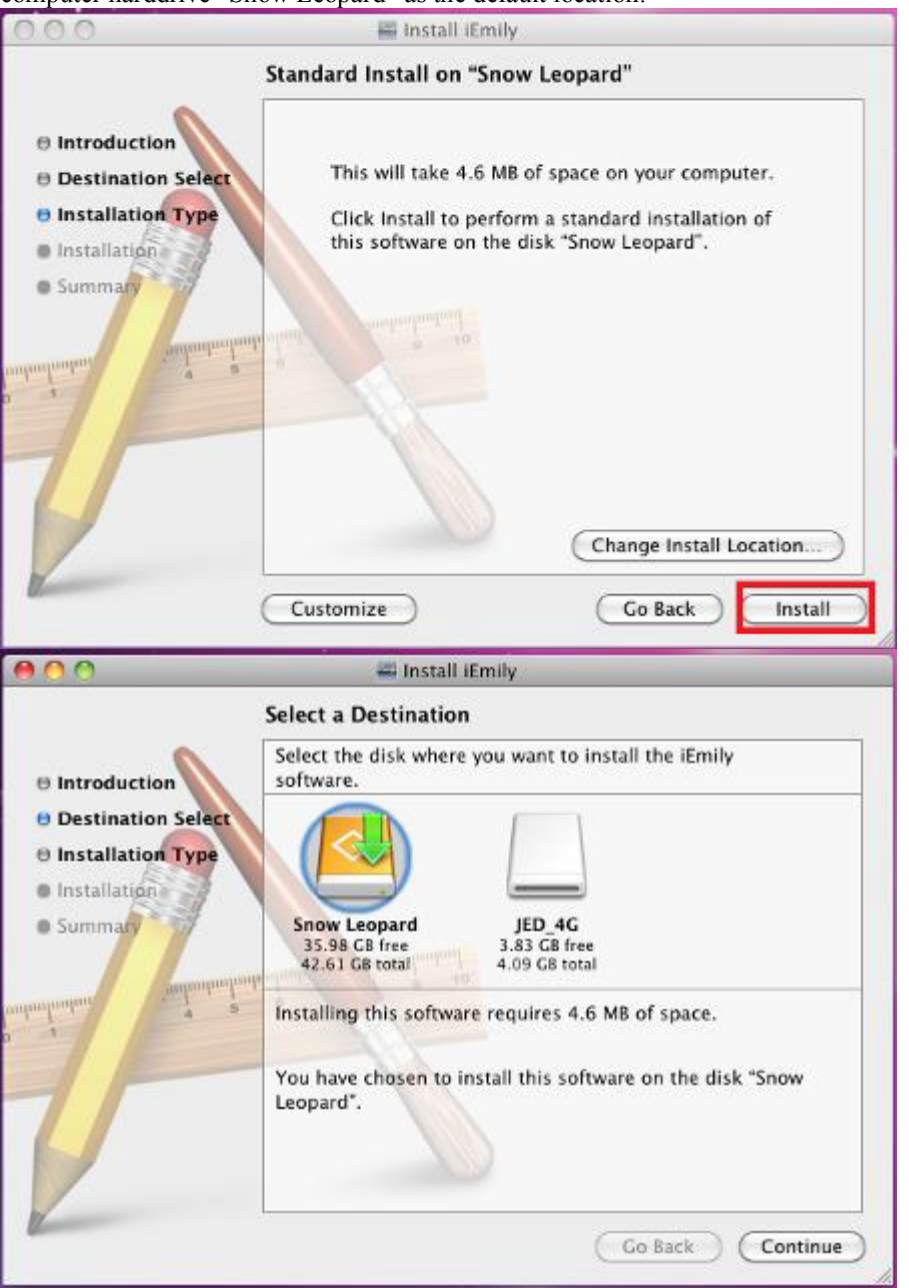

1.2.5 Enter User name and password. If there is no password given, leave it blank and click [OK].

|           | Type your passwo<br>changes. | rd to allow Installer to make |
|-----------|------------------------------|-------------------------------|
|           | Name:                        |                               |
|           | Password:                    |                               |
| ▶ Details |                              |                               |
| ?         |                              | (Cancel) OK                   |

#### 1.2.6 This page displays installation completes.

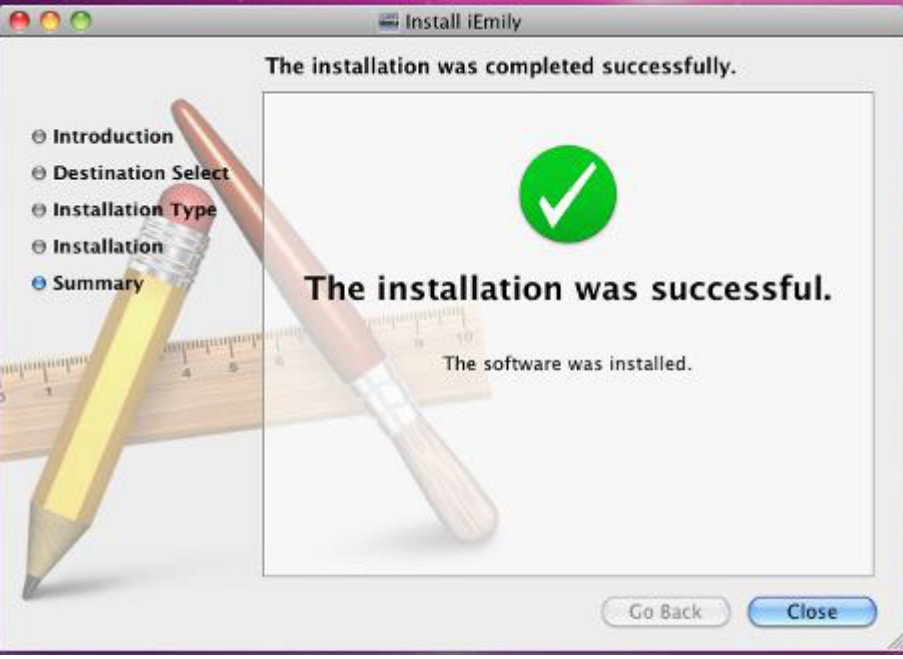

1.2.7 Open Applications Folder to run iEmily software.

| 000                                                                                                    | 22 22 2001 St | Applications                            |            |                  | (1) |
|----------------------------------------------------------------------------------------------------|---------------|-----------------------------------------|------------|------------------|-----|
|                                                                                                    |               | <ul><li>Ø</li><li>Ø</li><li>Ø</li></ul> | Q.         |                  |     |
| TotviCIS     Snow Loopard     Disk     JED_4G                                                                                                    | Address Book  | Automator                               | Calculator | Chess            |     |
| SHARED     SHARED     SHARED | Dashboard     | Dictionary                              | DVD Player | Font Book        |     |
| tam-pe<br>user-spark<br>T PLACES<br>Dasktop<br>T mahmood1                                                                                                    | Front Row     | Cel                                     | iChat      | Enaly<br>iterity |     |
| Concurrents     Documents     SEARCH FOIL     Today     Vesterday                                                                                                    | Image Capture | Бупс                                    | funes      | Mail             |     |
| Past Week                                                                                                    |               | 25 nems, 35.98 fill acab                | able       |                  | - 4 |

| 00               | i                             | Emily          |         |     |
|------------------|-------------------------------|----------------|---------|-----|
| Date/Time        | June 13, 2010 8:10 PM         |                |         |     |
| Communication    | Connect UPS                   |                |         |     |
| UPS State        | Status OK.                    |                |         |     |
| UPS Type         | ON Line                       | Temperature    | 27.0    | °C  |
| Input Voltage    | 109.0 V                       | Output Voltage | 115.0   | V   |
| Load Level       | 10%                           | Frequency      | 60.0    | Hz  |
| Battery Capacity | 100%                          | Beeper         | ON      |     |
| Control Unit     | UPS Information               | E-mail Se      | tting E | xit |
| Event Time       | Event List                    |                |         |     |
| 6/13/10 8:05:59  | PM Connect U<br>PM UPS Progra | PS<br>am Start |         |     |
|                  |                               |                |         |     |
|                  |                               |                |         |     |
|                  |                               |                |         |     |
| -                |                               |                |         |     |

1.2.8 Right-click iEmily in Dock, go to Options, user can select to run iEmily automatically when computer login – "Open at Login" or turn on iEmily manually – <u>'Keep in Dock''</u>. Select one.

|                  |                       |                |       | Options ) | Keep in Dock |
|------------------|-----------------------|----------------|-------|-----------|--------------|
| 40.00            |                       | -              | -     | Emily     | 1            |
|                  |                       |                |       |           |              |
|                  |                       |                |       |           |              |
|                  |                       |                |       |           |              |
| 6/13/10 8:05:59  | PM UPS Progra         | sm Start       |       |           |              |
| 5/13/10 8:06:01  | PM Connect U          | PS             |       |           |              |
| Control Unit     | ) (UPS Information    | ) (E-mail Sel  |       | Exit      |              |
| battery Capacity | 1909                  | seeper         |       |           |              |
| Load Level       | 10%                   | Pagency        | 0N    | HZ        |              |
| Input Voltage    | 110.0 V               | Output Voltage | 115.0 | V         |              |
| UPS Type         | ON Line               | Temperature    | 27.0  | č         |              |
| UP5 State        | Status OK.            |                |       |           |              |
| Communication    | Connect UPS           |                |       |           |              |
|                  | June 13, 2010 8:13 PM |                |       |           |              |

#### 1.3 Uninstall iEmily

1.3.1 Open Applications Folder, drag the iEmily to the Trash bin to uninstall iEmily.

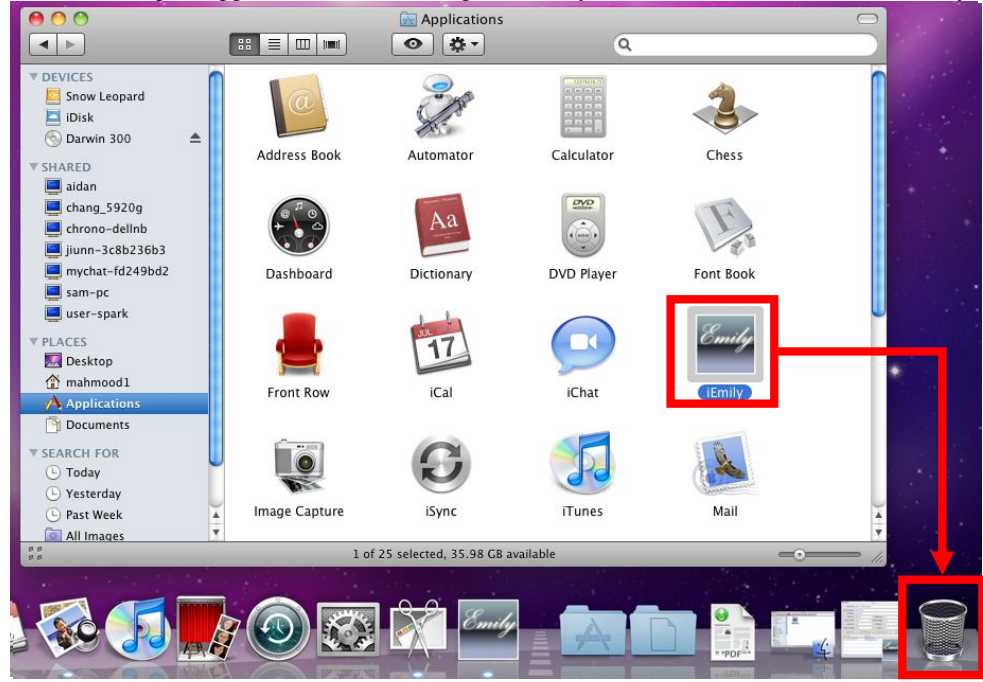

## 2. Function Descriptions

iEmily program is a user friendly UPS monitoring program which enables communication between UPS and computer via USB port. It provides easy to read realtime monitoring of important UPS parameters such as input/output voltage, frequency, UPS temperature, loads and battery capacity. The Event log display UPS status and record a list of history events. In event of Power outage or abnormality, the iEmily program is capable of automatically informing user via email instantly.

### 2.1 Real-Time Monitoring Display

| 000                                                                                                    |                                                                                                    | i                                                                                                    | Emily                                                                                        |          |       |                                       |
|----------------------------------------------------------------------------------------------------|----------------------------------------------------------------------------------------------------|----------------------------------------------------------------------------------------------------|----------------------------------------------------------------------------------------------|----------|-------|---------------------------------------|
| Date/Time                                                                                                    | 2010年5月12日                                                                                                    | 日下午 4:59                                                                                                    |                                                                                              |          |       |                                       |
| Communication                                                                                                    | Connect UPS                                                                                                    |                                                                                                    |                                                                                              |          |       | A. Status                             |
| UPS State                                                                                                    | Status OK.                                                                                                    |                                                                                                    |                                                                                              |          |       |                                       |
| UPS Type                                                                                                    | ON Line                                                                                                    |                                                                                                    | Temperature                                                                                  | 27.0     | °C    | B.UPS                                 |
| Input Voltage                                                                                                    | 110.0                                                                                                    | v                                                                                                    | Output Voltage                                                                               | 127.0    | v     | Information                           |
| Load Level                                                                                                    | 0%                                                                                                    |                                                                                                    | Frequency                                                                                    | 60.0     | Hz    |                                       |
|                                                                                                    |                                                                                                    |                                                                                                    |                                                                                              |          |       |                                       |
| Battery Capacity                                                                                                    | 100%                                                                                                    |                                                                                                    | Beeper                                                                                       | ON       |       |                                       |
|                                                                                                    |                                                                                                    |                                                                                                    |                                                                                              |          |       |                                       |
| Control Unit                                                                                                    | UPS In                                                                                                    | formation                                                                                                    | E-mail Set                                                                                   | tting E  | xit ) | D. Control<br>Menu                    |
| Control Unit                                                                                                    | UPS In                                                                                                    | formation<br>Event List                                                                                                    | E-mail Set                                                                                   |          | xit ) | D. Control<br>Menu                    |
| Control Unit<br>Event Time<br>2010/5/12 下午 4                                                                                                    | UPS In                                                                                                    | formation<br>Event List<br>UPS Power                                                                                                    | On                                                                                           |          | xit   | D. Control<br>Menu                    |
| Control Unit<br>Event Time<br>2010/5/12 下午<br>2010/5/12 下午                                                                                               | UPS In<br>4:59:04<br>4:58:08                                                                                         | formation<br>Event List<br>UPS Power<br>Mail has al                                                                                                    | E-mail Set<br>On<br>ready been sent                                                          | tting) E | xit   | D. Control<br>Menu                    |
| Control Unit<br>Event Time<br>2010/5/12 下午<br>2010/5/12 下午<br>2010/5/12 下午                                                                               | UPS In<br>4:59:04<br>4:58:08<br>4:58:04                                                                              | formation<br>Event List<br>UPS Power<br>Mail has al<br>UPS Shut D                                                                                        | On<br>ready been sent                                                                        | tting E  | xit   | D. Control<br>Menu                    |
| Control Unit<br>Event Time<br>2010/5/12 下午<br>2010/5/12 下午<br>2010/5/12 下午<br>2010/5/12 下午                                                               | UPS In<br>4:59:04<br>4:58:08<br>4:58:04<br>4:57:36                                                                   | formation<br>Event List<br>UPS Power<br>Mail has al<br>UPS Shut D<br>Mail unabl                                                                          | On<br>ready been sent<br>lown<br>e to send                                                   | tting E  | xit   | D. Control<br>Menu<br>D. Event        |
| Control Unit<br>Event Time<br>2010/5/12 下午<br>2010/5/12 下午<br>2010/5/12 下午<br>2010/5/12 下午                                                               | UPS In<br>4:59:04<br>4:58:08<br>4:58:04<br>4:57:36<br>4:57:31                                                        | formation<br>Event List<br>UPS Power<br>Mail has al<br>UPS Shut D<br>Mail unabl<br>Battery ret                                                           | On<br>ready been sent<br>lown<br>e to send<br>urns to normal                                 | tting E  | xit   | D. Control<br>Menu<br>D. Event<br>Log |
| Control Unit<br>Event Time<br>2010/5/12 下午<br>2010/5/12 下午<br>2010/5/12 下午<br>2010/5/12 下午<br>2010/5/12 下午                                               | UPS In<br>4:59:04<br>4:58:08<br>4:58:04<br>4:57:36<br>4:57:31<br>4:57:21                                             | formation<br>Event List<br>UPS Power<br>Mail has al<br>UPS Shut D<br>Mail unabl<br>Battery ret<br>UPS Selt To                                            | On<br>ready been sent<br>lown<br>e to send<br>urns to normal<br>est                          | tting E  | xit   | D. Control<br>Menu<br>D. Event<br>Log |
| Control Unit<br>Event Time<br>2010/5/12 下午 4<br>2010/5/12 下午 4<br>2010/5/12 下午 4<br>2010/5/12 下午 4<br>2010/5/12 下午 4<br>2010/5/12 下午 4<br>2010/5/12 下午 4 | UPS In<br>4:59:04<br>4:58:08<br>4:58:04<br>4:57:36<br>4:57:31<br>4:57:21<br>4:56:43                                  | formation<br>Event List<br>UPS Power<br>Mail has al<br>UPS Shut D<br>Mail unabl<br>Battery ret<br>UPS Selt Te<br>Mail has al                             | On<br>ready been sent<br>lown<br>e to send<br>urns to normal<br>est<br>ready been sent       | tting E  | xit   | D. Control<br>Menu<br>D. Event<br>Log |
| Control Unit<br>Event Time<br>2010/5/12 下午<br>2010/5/12 下午<br>2010/5/12 下午<br>2010/5/12 下午<br>2010/5/12 下午<br>2010/5/12 下午<br>2010/5/12 下午               | UPS In<br>4:59:04<br>4:58:08<br>4:57:36<br>4:57:31<br>4:57:21<br>4:56:43<br>4:56:38                                  | formation<br>Event List<br>UPS Power<br>Mail has al<br>Battery ret<br>UPS Selt Te<br>Mail has al<br>Battery Fai                                          | On<br>ready been sent<br>lown<br>e to send<br>urns to normal<br>est<br>ready been sent       | tting E  | ixit  | D. Control<br>Menu<br>D. Event<br>Log |
| Control Unit<br>Event Time<br>2010/5/12 下午<br>2010/5/12 下午<br>2010/5/12 下午<br>2010/5/12 下午<br>2010/5/12 下午<br>2010/5/12 下午<br>2010/5/12 下午               | UPS In<br>4:59:04<br>4:58:08<br>4:58:04<br>4:57:36<br>4:57:31<br>4:57:21<br>4:56:43<br>4:56:43<br>4:56:38<br>4:56:18 | formation<br>Event List<br>UPS Power<br>Mail has al<br>UPS Shut D<br>Mail unabl<br>Battery ret<br>UPS Selt Te<br>Mail has al<br>Battery Fai<br>Connect U | On<br>ready been sent<br>lown<br>e to send<br>urns to normal<br>est<br>ready been sent<br>pS | tting E  | ixit  | D. Control<br>Menu<br>D. Event<br>Log |

2.2 Status and Settings

#### A. Status:

Communication: Display UPS communication signal UPS State: Display UPS status

#### **B.** UPS Information

Displays input/output voltage, frequency, load capacity (display up to 120%), battery capacity (display up to 100%).

#### C. Control Menu:

1. Control Unit : UPS Control Panel

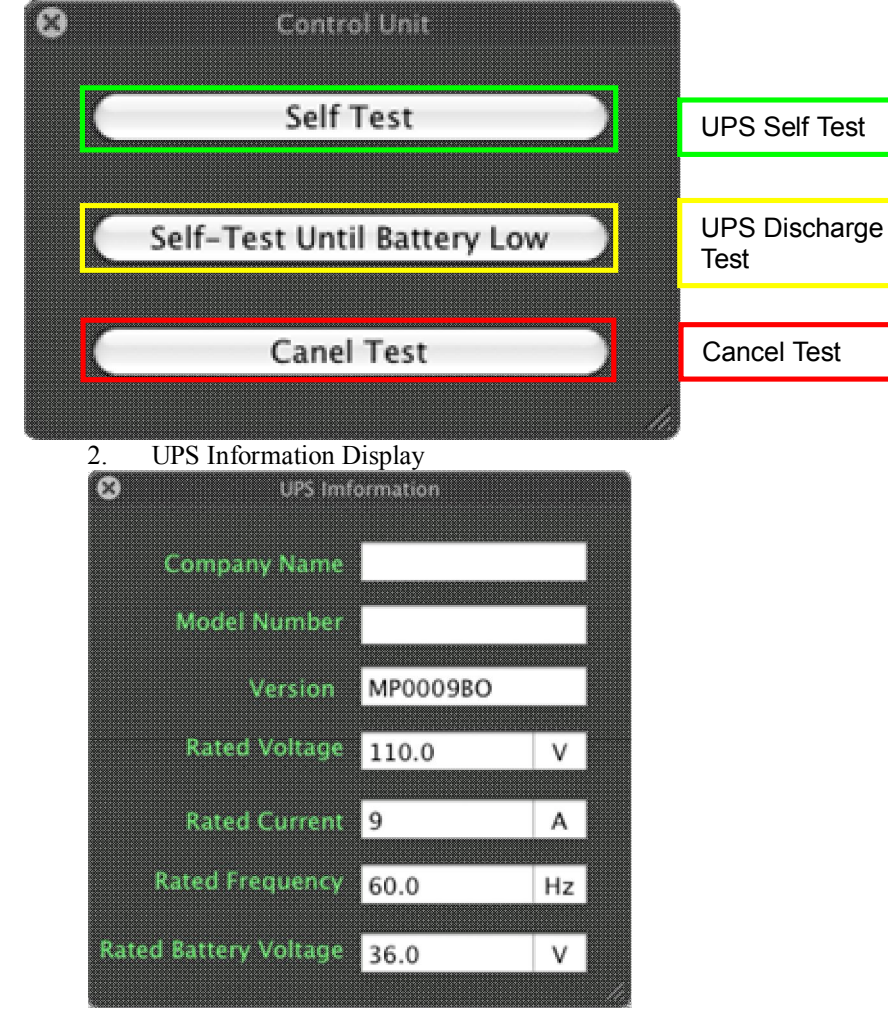

3. E-mail Setting : Below is the Mail Setting Dialog Box. To send email alert to multiple recipients, insert a semi colon (;) or comma (,) between each email address.

| Server:  | Port:     | Camina  |
|----------|-----------|---------|
| (armama: | Password: | Setting |
| sername. |           |         |
| om:      |           |         |
|          |           |         |
|          |           |         |
| To:      |           |         |

4. Upon entering e-mail information, click on [Setting] to save e-mail information. A dialog box will appear to do a mail test.

Note; Internet Firewall may block this e-mail function. If you have installed firwall, please enable this function.

| Account Settings Server: | The mail is Set up successfully!<br>Do you want to do the mail test? |
|--------------------------|----------------------------------------------------------------------|
| From:                    | No Yes                                                               |
| То:                      |                                                                      |

#### 5. This page displays email sent successfully.

| Event Time            | Event List                 |  |
|-----------------------|----------------------------|--|
| 2009/12/27 下午 3:47:26 | Mail has already been sent |  |
| 2009/12/27 下午 3:47:24 | AC Failed                  |  |
| 2009/12/27 下午 3:47:18 | Connect UPS                |  |
| 2009/12/27 下午 3:47:16 | UPS Program Start          |  |
|                       |                            |  |
|                       |                            |  |
|                       |                            |  |
|                       |                            |  |
|                       |                            |  |

#### This page display email delivery failure. 6.

| Event Time            | Event List          |  |
|-----------------------|---------------------|--|
| 2009/12/27 下午 3:49:12 | Mail unable to send |  |
| 2009/12/27 下午 3:49:11 | AC Failed           |  |
| 2009/12/27 下午 3:48:56 | Connect UPS         |  |
| 2009/12/27 下午 3:48:55 | UPS Program Start   |  |
|                       |                     |  |
|                       |                     |  |
|                       |                     |  |
|                       |                     |  |
|                       |                     |  |

#### D. Event Log: Display events and UPS status.

|                                                                                                    |                                                      |                                                                                                 | i                                                                          | Emily                                                           |             |   |      |
|----------------------------------------------------------------------------------------------------|------------------------------------------------------|-------------------------------------------------------------------------------------------------|----------------------------------------------------------------------------|-----------------------------------------------------------------|-------------|---|------|
| Date/Time                                                                                                    | June 13, 2                                           | 010 8:56                                                                                        | PM                                                                         |                                                                 |             |   |      |
| Communication                                                                                                    | Connect U                                            | PS                                                                                              |                                                                            |                                                                 |             |   |      |
| UPS State                                                                                                    | Status OK.                                           | 1                                                                                               | _                                                                          |                                                                 |             |   |      |
| UPS Type                                                                                                    | ON Line                                              |                                                                                                 |                                                                            | Temperature                                                     | 29.0        |   | °C   |
| Input Voltage                                                                                                    | 111.0                                                |                                                                                                 | V                                                                          | Output Voltage                                                  | 115.0       |   | V    |
|                                                                                                    |                                                      |                                                                                                 |                                                                            | -<br>-                                                          | 60.0        |   | Hz   |
| Load Level                                                                                                    | 10%                                                  |                                                                                                 | _                                                                          | Frequency                                                       | 60.0        |   | 112  |
| Load Level<br>Battery Capacity                                                                                                    | 10%<br>79%                                           |                                                                                                 |                                                                            | Frequency<br>Beeper                                             | 0N          |   | 112  |
| Load Level<br>Battery Capacity<br>Control Unit                                                                                                    | 10%<br>79%                                           | PS Informa                                                                                      | tion                                                                       | Beeper<br>E-mail Set                                            | ON<br>tting | C | Exit |
| Load Level<br>Battery Capacity<br>Control Unit<br>Event Time<br>6/13/10 8:56:40                                                                             | 10%<br>79%<br>) UF                                   | PS Informa<br>Event I<br>Mail L                                                                 | tion<br>List                                                               | E-mail Set                                                      | ON          |   | Exit |
| Load Level<br>Battery Capacity<br>Control Unit<br>Event Time<br>6/13/10 8:56:40<br>6/13/10 8:56:39                                                          | 10%<br>79%<br>UF<br>PM<br>PM                         | PS Informa<br>Event I<br>Mail L<br>AC Re                                                        | tion<br>List<br>Inabl                                                      | e to send                                                       | ON          |   | Exit |
| Load Level<br>Battery Capacity<br>Control Unit<br>Event Time<br>6/13/10 8:56:40<br>6/13/10 8:56:21                                                          | 10%<br>79%<br>UF<br>PM<br>PM<br>PM                   | 25 Informa<br>Event I<br>Mail L<br>AC Re<br>Mail L                                              | tion<br>List<br>Inablecove                                                 | e to send                                                       | ON          | C | Exit |
| Load Level<br>Battery Capacity<br>Control Unit<br>Event Time<br>6/13/10 8:56:40<br>6/13/10 8:56:21<br>6/13/10 8:56:20                                       | 10%<br>79%<br>UF<br>PM<br>PM<br>PM<br>PM             | 25 Informa<br>Event I<br>Mail L<br>AC Re<br>Mail L<br>AC Fa                                     | tion<br>List<br>Inable<br>cove<br>Inabl                                    | e to send                                                       | ON          |   | Exit |
| Load Level<br>Battery Capacity<br>Control Unit<br>Event Time<br>6/13/10 8:56:40<br>6/13/10 8:56:21<br>6/13/10 8:56:20<br>6/13/10 8:40:19                    | 10%<br>79%<br>UF<br>PM<br>PM<br>PM<br>PM<br>PM       | 25 Informa<br>Event I<br>Mail L<br>AC Re<br>Mail L<br>AC Fa<br>Conne                            | tion<br>List<br>Inable<br>cove<br>Inabl<br>iled<br>ect U                   | E-mail Set<br>E-mail Set<br>e to send<br>rry<br>e to send<br>PS | ON          |   | Exit |
| Load Level<br>Battery Capacity<br>Control Unit<br>Event Time<br>6/13/10 8:56:40<br>6/13/10 8:56:20<br>6/13/10 8:56:20<br>6/13/10 8:40:19<br>6/13/10 8:40:15 | 10%<br>79%<br>PM<br>PM<br>PM<br>PM<br>PM<br>PM       | Event I<br>Mail u<br>AC Re<br>Mail u<br>AC Fa<br>Conne<br>Disco                                 | tion<br>List<br>Inable<br>Cove<br>Inabl<br>iled<br>ect U<br>nnec           | e to send<br>PS<br>t UPS                                        | ON<br>tting |   | Exit |
| Load Level<br>Battery Capacity<br>Control Unit<br>Event Time<br>6/13/10 8:56:40<br>6/13/10 8:56:21<br>6/13/10 8:56:21<br>6/13/10 8:40:19<br>6/13/10 8:40:08 | 10%<br>79%<br>PM<br>PM<br>PM<br>PM<br>PM<br>PM<br>PM | <sup>IS</sup> Informa<br>Event I<br>Mail L<br>AC Re<br>Mail L<br>AC Fa<br>Conn<br>Disco<br>Conn | tion<br>List<br>Inable<br>Cove<br>Inabl<br>Liled<br>ect U<br>nnec<br>ect U | e to send<br>PS<br>t UPS<br>PS                                  | ON<br>tting |   | Exit |

2.3 Data Log Records UPS parameters per second (Input voltage, output voltage, frequency). Records are saved in: Documents/iEmilyData/Data/2010-06/. Saved records are sort by monthly folders.

| 000                                                                                                    |                                                                                                    |                                                                                                    | 2010                                                                                                    | -06                                                                                                    |                                                                                                    |                                                                                                    |            | 0     |
|----------------------------------------------------------------------------------------------------|----------------------------------------------------------------------------------------------------|----------------------------------------------------------------------------------------------------|----------------------------------------------------------------------------------------------------|----------------------------------------------------------------------------------------------------|----------------------------------------------------------------------------------------------------|----------------------------------------------------------------------------------------------------|------------|-------|
| 4 1                                                                                                    | 12 = = =                                                                                                    | 0                                                                                                    | ¢ •                                                                                                    |                                                                                                    |                                                                                                    | Q,                                                                                                    |            |       |
| * DEVICES                                                                                                    | About Stacks.pdf                                                                                                    | •                                                                                                    | Data<br>MailSend<br>MailSet                                                                                                    |                                                                                                    | 2010-06                                                                                                    | •                                                                                                    | 2010-06-13 |       |
| <ul> <li>Darwn 300 ▲</li> <li>SHARED</li> <li>addan</li> <li>chung, 5025g</li> <li>chung, 5025g</li> <li>chung, 5025g</li> <li>chung, 5025g</li> <li>chung, 5025g</li> <li>chung, 5025g</li> <li>chung, 60</li> <li>um-pc</li> <li>soer-soan</li> <li>PLACES</li> <li>Diskoss</li> <li>makenold</li> <li>Asplications</li> </ul> | Bit Oct         Bit Oct         Bit Oct           3010-06-13         Fit Bit Oct         Bit Oct         Fit Bit Oct           3010-06-13         Fit Bit Oct         Bit Oct         Fit Bit Oct           3010-06-13         Fit Bit Oct         Bit Oct         Fit Bit Oct           3010-06-13         Fit Bit Oct         Bit Oct         Fit Bit Oct           3010-06-13         Fit Bit Oct         Bit Oct         Fit Bit Oct           3010-06-13         Fit Bit Oct         Bit Oct         Fit Bit Oct           3010-06-13         Fit Bit Oct         Bit Oct         Fit Bit Oct           3010-06-13         Fit Bit Oct         Bit Oct         Fit Bit Oct           3010-06-13         Fit Bit Oct         Bit Oct         Fit Bit Oct           3010-06-13         Fit Bit Oct         Fit Bit Oct         Bit Oct           3010-06-13         Fit Bit Oct         Fit Bit Oct         Bit Oct           3010-06-13         Fit Bit Oct         Fit Bit Oct         Bit Oct           3010-06-13         Fit Bit Oct         Fit Bit Oct         Bit Oct           3010-06-13         Fit Bit Oct         Fit Bit Oct         Bit Oct           3010-06-13         Fit Bit Oct         Bit Oct         Bit Oct | Input           10         Input           10         Input           10         Input           10         Input           10         Input           10         Input           10         Input           10         Input           11         Input           12         Input           13         Input           14         Input           15         Input           16         Input           17         Input           18         Input           19         Input           12         Input           13         Input           14         Input           15         Input           16         Input           17         Input           18         Input           19         Input           21         Input           22         Input           23         Input           24         Input           25         Input           26         Input | Woltage 10%,8 Urpt<br>Woltage 10%,8 Urpt<br>Woltage 10%,8 Urpt | 2010<br>5 Voltage 115<br>5 Voltage 115 | 06-13<br>.0 Frequency 60.8 Temps<br>.8 Frequency 60.8 Temps<br>.8 Frequency 60.8 Temps<br>.8 Frequency 60.8 Temps<br>.8 Frequency 60.8 Temps<br>.8 Frequency 60.8 Temps<br>.9 Frequency 60.8 Temps<br>.9 Frequency 60.8 Temps<br>.8 Frequency 60.8 Temps<br>.8 Frequency 60.8 Temps<br>.8 Frequency 50.4 Temps<br>.8 Frequency 50.4 Temps<br>.9 Frequency 50.4 Temps<br>.8 Frequency 50.4 Temps<br>.8 Frequency 50.4 Temps<br>.8 Frequency 50.4 Temps<br>.8 Frequency 50.4 Temps<br>.8 Frequency 50.4 Temps | esture 27.4<br>reture 27.4<br>reture 27.4<br>reture 27.6<br>reture 27.6<br>retur |            | 2.4.0 |

#### 2.4 Shutdown OSX

- 1. When UPS status is AC Fail or battery failure, the software will pop a message box that is 2 minutes count down.
- 2. When the grid system and battery system doesn't return to normal after two minutes, the software will force shutdown the MAC operating system.

| 000              |                     | i      | Emily          |       |      |
|------------------|---------------------|--------|----------------|-------|------|
| Date/Time        | June 29, 2010 12:21 | l AM   |                |       |      |
| Communication    | Connect UPS         |        |                |       |      |
| UPS State        | AC Failed           | _      |                |       |      |
| UPS Type         | ON Line             |        | Temperature    | 34.0  | °C   |
| Input Voltage    | 000.0               | V      | Output Voltage | 115.0 | V    |
| Load Level       | 0%                  |        | Frequency      | 00.0  | Hz   |
| Battery Capacity | 100%                |        | Beeper         | ON    |      |
| Control Unit     | UPS Informa         | tion   | E-mail Set     | ting  | Exit |
| Event Time       | Event               | List   |                |       |      |
| 6/29/10 12:21:0  | 1 AM Mail u         | unabl  | le to send     |       |      |
| 6/29/10 12:21:0  | 0 AM AC Fa          | iled   |                |       |      |
| 6/29/10 12:20:4  | Shutdowr            | n OS t | o count down   |       |      |
| 0/25/10 12.20.4  |                     | Tugin  |                |       |      |
|                  | 1                   | 44     | Cancel         |       |      |
|                  |                     | -      |                |       |      |
|                  |                     |        |                |       |      |
|                  |                     |        |                |       |      |

### 2.4 Other Functions

I. Hide iEmily: Click "iEmily" from the program toolbar, select [Hide iEmily]. Users can hide iEmily dialog box while iEmily program works in the background.

| Emily File                              | Edit V | iew Format V     | lindow | Help      | -            |                                                                                                    |         |       |        |     |
|-----------------------------------------|--------|------------------|--------|-----------|--------------|----------------------------------------------------------------------------------------------------|---------|-------|--------|-----|
| About iEmily<br>Preferences<br>Services | ¥.,    | No.              | 00     | • •       | 1            |                                                                                                    |         | © iEm | IV_MAC |     |
| Hide Emily                              | 32 H   | 00               |        |           | IEmi         | ły                                                                                                    |         |       |        |     |
| Hide Others<br>Show All                 | THRY   | Date/Time        | 20091  | 年12月27日   | 下午 4:03:3    | 15                                                                                                    | _       | _     | _      |     |
| Ouit iEmily                             | 20     | Communication    | Conne  | ect UPS   |              |                                                                                                    |         |       |        | 100 |
| The second                              |        | UPS State        | Status | OK.       |              |                                                                                                    |         |       |        | 1   |
| ADS A                                   | 81     | UPS Type         | ON LI  | ne        |              | Temperature                                                                                                    | 32.0    |       |        |     |
| 31 13                                   |        | Input Voltage    | 117.0  | _         | 0            | ulput Voltage                                                                                                    | 110.0   | _     |        |     |
| AL.                                     | 1      | Load Tevel       | 0%     |           |              | Frequency                                                                                                    | 59.9    | _     |        | 1   |
| AF                                      |        | Battery Capacity | 100%   | _         | 8            | attery Voltage                                                                                                    | 2.29    | _     | _      |     |
| 315                                     |        | Control Unit     | )      | UPS Infor | nation )     | E-mail Ser                                                                                                    | tting ) |       | Exit   |     |
| N RUG PER -                             | 130    | Ivent Line       |        | five      | rë List      |                                                                                                    |         |       |        | _   |
| 1.1.1.1.1                               | 100    | 2009/12/27 下午    | 3:49:4 | 3 Ma      | il unable to | o send                                                                                                    |         |       |        |     |
| 1.1.1.1.1.1                             |        | 2009/12/27 下午    | 3:49:4 | 2 AC      | Recovery     |                                                                                                    |         |       |        |     |
| 11001                                   | 10     | 2009/12/27下午     | 3:49:1 | 2 Ma      | il unable to | o send                                                                                                    |         |       |        |     |
| 100000                                  |        | 2009/12/27 下午    | 3 49:1 | 1 AC      | Fail#d       |                                                                                                    |         |       |        | -   |
| Call States                             |        | 2009/12/27 下午    | 3:48:5 | 6 Co      | nnect UPS    | and the second second sec |         |       |        | _   |
| Sector 1 1 1                            |        | 2009/12/27 下午    | 3 48:5 | 5 UP      | 5 Program    | Start                                                                                                    |         |       |        |     |

II. iEmily Help : Click "Help" from the program toolbar to run iEmily Help

|      | 231.7                   |             | IE will be a          |            |
|------|-------------------------|-------------|-----------------------|------------|
|      | a little                |             | IDDIEN DE DI          |            |
| 1.2  | 000                     |             | IEmDy                 |            |
| REAL | Date/Time               | 2009年12月27日 | 下午 4:11:25            |            |
| 100  | Communication           | Connect UPS |                       |            |
| 13   | UPS State               | Štatus OK.  |                       |            |
| 1.70 | UPS Type                | ON Line     | Temperature           | 33.0       |
|      | Input Voltage           | 115.0       | Output Voltage        | 110.0      |
|      | Load Level              | CN:         | Frequency             | 59.9       |
|      | <b>Battery Capacity</b> | 100N        | Battery Voltage       | 2.29       |
|      | Control Unit            | UPS Info    | rmation ) (E-mail Set | tting Exit |

## 3. iEmily Troubleshooting Guide

3.1 iEmily program failure during installation or operation. iEmily program installation is unsuccessful if the following dialog box appears during installation or operation.

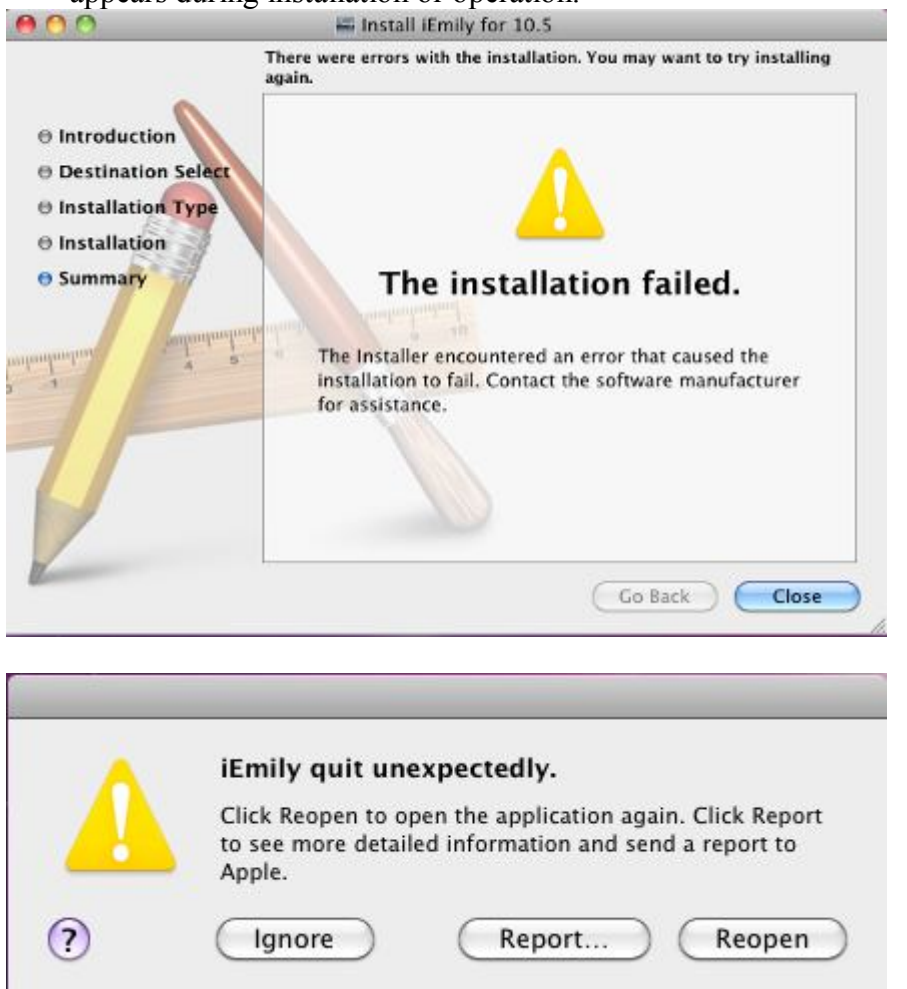

### Solution: Mac OS not compatible with iEmily

3.1.1 From the Apple menu, select "About This Mac"

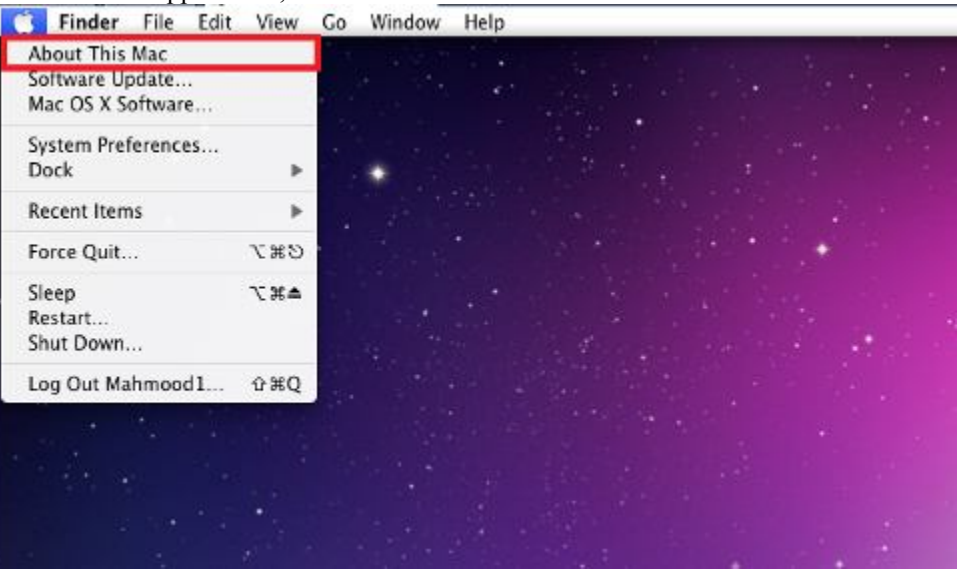

The resulting window shows your operating system. In this example, you are using Mac OS X, version 10.6.2

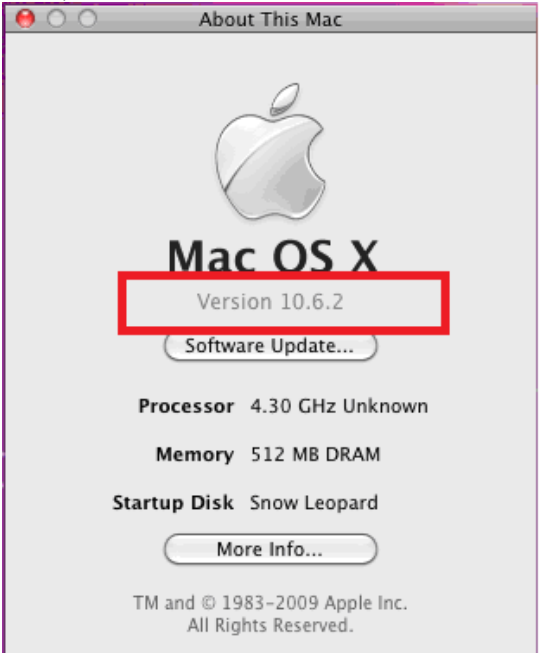

3.1.2 Delete the current iEmily program from the Applications folder. Right-click the iEmily and select "Move to Trash".

|                                                                                                    |                           | Applications              | 0                      |                                           | 9                                                                                                    |
|----------------------------------------------------------------------------------------------------|---------------------------|---------------------------|------------------------|-------------------------------------------|----------------------------------------------------------------------------------------------------|
| PEVICES     Snow Longard     Itilisk     JPD-4G ▲     Snow Longard     Itilisk     JPD-4G ▲     Snow-definish     Junn-3c5h336h3     mychat-62490d2     Sam-5K     Suon-sparisk     PLACES     Docktop     A matimized3 | Address Book<br>Dashboard | Astemator<br>Dictionary   | Caksdator<br>DVD Hayer | Chess<br>Chess<br>Font Block              | en                                                                                                    |
| Tocuments                                                                                                    | Front Row                 | Cal                       | iChat                  | Contraction Sho                           | ow Package Contents<br>we to Trash                                                                                     |
| 11                                                                                                    | latži.                    | selectet, 36 04 CB analia | ble                    | Co<br>Bull<br>Du<br>Ma<br>Qu<br>Co<br>Sho | ningress "iEmily"<br>in "iEmily" to Disc<br>plicate<br>ke Alias<br>ick Look "iEmily"<br>py "iEmily"<br>aw View Options |
|                                                                                                    |                           |                           |                        | Lat                                       | el:                                                                                                    |

3.1.3 Enter User name and password. If there is no password given, leave it blank and click [OK].

|         | Type your passwo<br>changes. | rd to allow Installer to make |
|---------|------------------------------|-------------------------------|
|         | Name:                        |                               |
|         | Password:                    |                               |
| Details |                              |                               |
| 2       |                              | (Cancel) OK                   |

3.1.4 Click the Trash icon in the Dock. Select "Empty Trash" to delete all files in the trash.

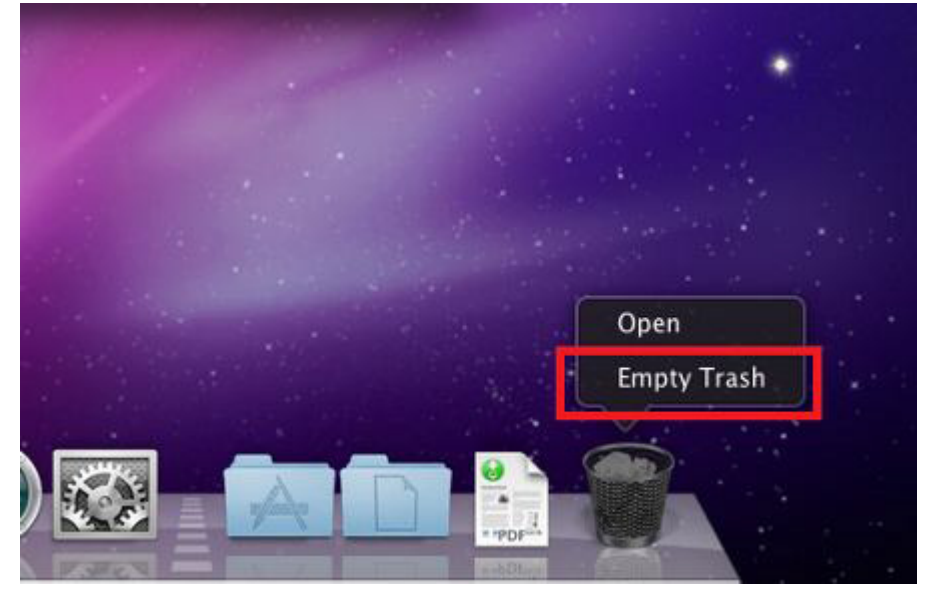

3.1.5 Reinstall iEmily.mpkg.

The computer is running on Mac OS X v10.6, click 10.6 folder to select "iEmily.mpkg".

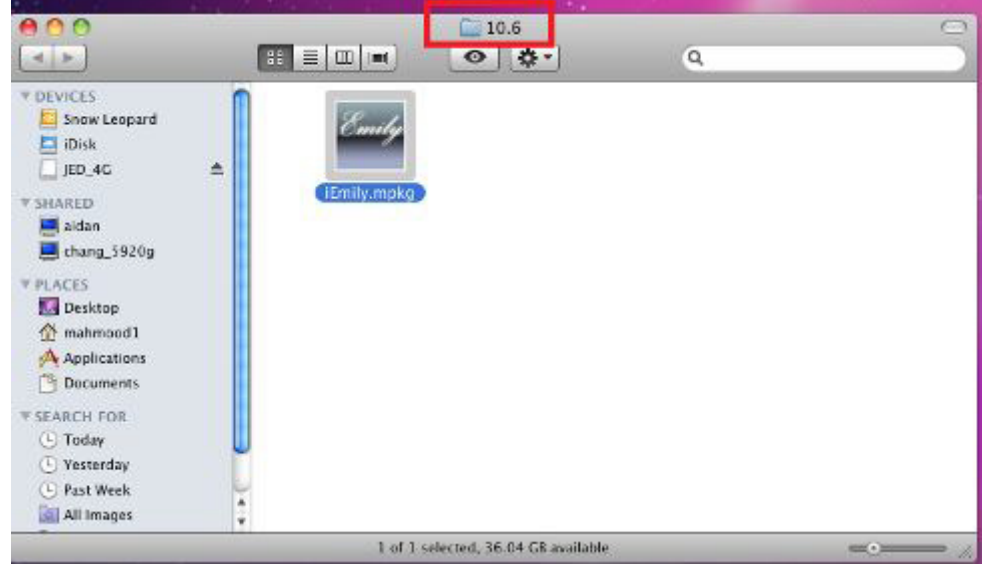